## IT Essentials 5.0

# 8.4.1.2 Лабораторная работа — блокировка с помощью секретного кода. Android и iOS

## Введение

Распечатайте и выполните эту лабораторную работу.

В этой лабораторной работе вы настроите блокировку паролем, измените её и испытаете непрохождение проверки подлинности. Вы также удалите блокировку паролем.

### Рекомендуемое оборудование

Для этого упражнения требуется следующее оборудование:

- планшет или смартфон под управлением ОС Android 4.0;
- планшет или смартфон под управлением OC iOS 5.0.

### Часть 1. Настройка параметров пароля на устройстве Android

#### Действие 1

Включите устройство и войдите в систему с паролем, PIN-кодом или другим секретным кодом (при необходимости).

Появится основной главный экран.

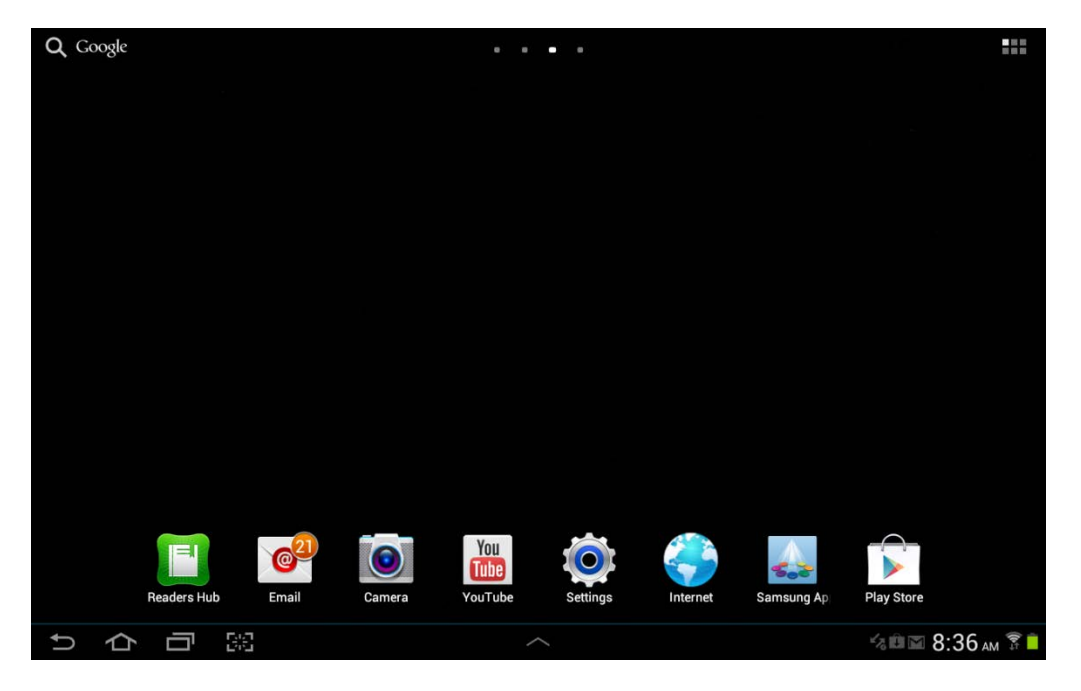

### Действие 2

Коснитесь значков уведомлений и системы.

Появится область уведомлений.

| <b>Q</b> G | oogle |   |  |              | • | • • •  |      |         |                    |                                   |                   |              |                    |
|------------|-------|---|--|--------------|---|--------|------|---------|--------------------|-----------------------------------|-------------------|--------------|--------------------|
|            |       |   |  |              |   | NETFLI | ix   | ta<br>I | 5:<br>Wednes       | 17 <sub>P</sub><br>sday, Octobe   |                   | ×            |                    |
|            |       |   |  | Photo editor |   | New Fo | lder |         | (<br>Wi-Fi         | GPS                               | Silent<br>mode    | <b>S</b> ync | Screen<br>rotation |
|            |       |   |  |              |   |        | Ne   |         | ₿-                 |                                   |                   | •            | Auto               |
|            |       |   |  |              |   |        |      | 3       | <b>o</b> s         | ettings                           |                   |              |                    |
|            |       |   |  |              |   |        |      | N       | lotific            | ations (3)                        |                   |              | Clear              |
|            |       |   |  |              |   |        |      |         | <b>公</b> S         | oftware upo                       | <b>date</b><br>ed |              |                    |
|            |       |   |  |              |   |        |      |         | Û 4                | pdates ava                        | ilable            |              |                    |
|            |       |   |  |              |   |        |      | Ġ       | 되 <mark>1</mark> ( | <b>) new mess</b><br>scoitev5@gma | ages<br>ail.com   |              | M                  |
| Û,         | þ     | Ū |  |              |   | ~      |      |         |                    |                                   |                   |              |                    |

Коснитесь значка Настройки.

Откроется меню "Settings" (Настройки).

| O Settings           |                                       | 🔊 Scan 🕂 Add network 📃 |
|----------------------|---------------------------------------|------------------------|
| 🛜 Wi-Fi 🔤 🚥          | Wi-Fi                                 |                        |
|                      | Wi-Fi networks                        |                        |
| Bluetooth OFF        | littleboxwireless<br>Connected        |                        |
| 🕑 Data usage         | Cricket<br>Secured                    |                        |
| More                 | lisa209968<br>Secured (WPS available) |                        |
| Device               | NEXUS<br>Not in range                 |                        |
| Sound                | -                                     |                        |
| Wallpaper            |                                       |                        |
| <b>f</b> Lock screen |                                       |                        |
| Display              |                                       |                        |
| Power saving         |                                       |                        |
| りらう認                 | ~                                     | 🔤 🔩 🛍 🔟 5:18 рм 穿 🗎    |

## Действие 3

Коснитесь пункта Security (Безопасность).

| O Settings            |                                                                                   |              |
|-----------------------|-----------------------------------------------------------------------------------|--------------|
| O Location services   | Security                                                                          |              |
|                       | Screen security                                                                   |              |
| Security              | Screen lock<br>None                                                               |              |
| A_ Language and input | Encryption                                                                        |              |
| Back up and reset     | Encrypt device<br>Password required to decrypt device each time you turn it on    |              |
| System                | Encrypt SD card<br>Password required to decrypt SD card each time it is connected |              |
|                       | Find my mobile                                                                    |              |
| Dock                  | Remote controls                                                                   |              |
| Oate and time         | SamsungDive web page                                                              |              |
| W Accessibility       | Passwords                                                                         |              |
| Developer options     | Make passwords visible                                                            |              |
| U Developer options   | Device administration                                                             |              |
| i About device        | Device administrators<br>View or disable device administrators                    |              |
| りらら影                  |                                                                                   | 11:09 ам 🕱 💼 |

Коснитесь пункта Screen Lock (Блокировка экрана).

| O Settings   |   |       |        |    |     |          |   |   |          |         |             |
|--------------|---|-------|--------|----|-----|----------|---|---|----------|---------|-------------|
| Select PIN   |   |       |        |    |     |          |   |   |          |         |             |
| Select PIN   |   |       |        |    |     |          |   |   |          |         |             |
|              |   |       |        |    |     |          |   |   |          |         |             |
|              |   |       |        |    |     |          |   |   |          |         |             |
|              |   |       | Cancel |    |     |          |   | C | Continue |         |             |
| 1            | 2 | 2     | 3      | 4  | 5   | 6        |   | 7 | 8        | 9       | 0           |
| Tab          | Î | @     | #      | \$ | /   | ^        | & | ٠ | (        | )       | ×           |
| Caps<br>Lock | - | ;     | ;      | e. | a.  |          |   | ? | +        | -       | Done        |
| 1/3          |   | %     | =      | <  | >   | {        | } | [ | J        | i       | 1/3         |
| ?123         |   | :-)   |        |    | Eng | lish(US) |   |   |          | T       | Ē           |
| ~ 夺          |   | P 846 |        |    |     |          |   |   | :mj (    | - 名曲四 1 | 1:10 ам 🔋 🕯 |

Коснитесь пункта Select PIN (Выберите PIN).

Введите 1234.

Коснитесь кнопки Continue (Продолжить).

Введите 1234, чтобы подтвердить PIN-код.

| O Settings   | 6 |     |        |   |       |        |   |   |    |    |      |
|--------------|---|-----|--------|---|-------|--------|---|---|----|----|------|
| Select PIN   |   |     |        |   |       |        |   |   |    |    |      |
| Confirm PIN  |   |     |        |   |       |        |   |   |    |    |      |
|              |   |     |        |   |       |        |   |   |    |    |      |
|              |   |     |        |   |       |        |   |   |    |    |      |
|              |   |     | Cancel |   |       |        |   |   | ок |    |      |
| 1            | 2 |     | 3      | 4 | 5     | 6      | 7 |   | 8  | 9  | 0    |
| Tab          | I | 6   | #      | ŝ | /     | ^      | 8 | * |    |    |      |
|              |   |     |        |   |       |        |   |   |    | ,  |      |
| Caps<br>Lock | - | ;   | :      | 6 | "     | ,      | • | ? | ÷  | -  | Done |
| 1/3          |   | %   | =      | V | >     | {      | } | ] | 1  | i  | 1/3  |
| 2123         |   |     |        |   | Engli | sh(US) |   |   |    | T. | E    |
|              |   | e-) |        |   | Ĺ     |        |   |   |    |    |      |

Коснитесь кнопки ОК.

## Действие 4

Нажмите кнопку питания для блокировки экрана.

Нажмите кнопку питания для снятия блокировки экрана.

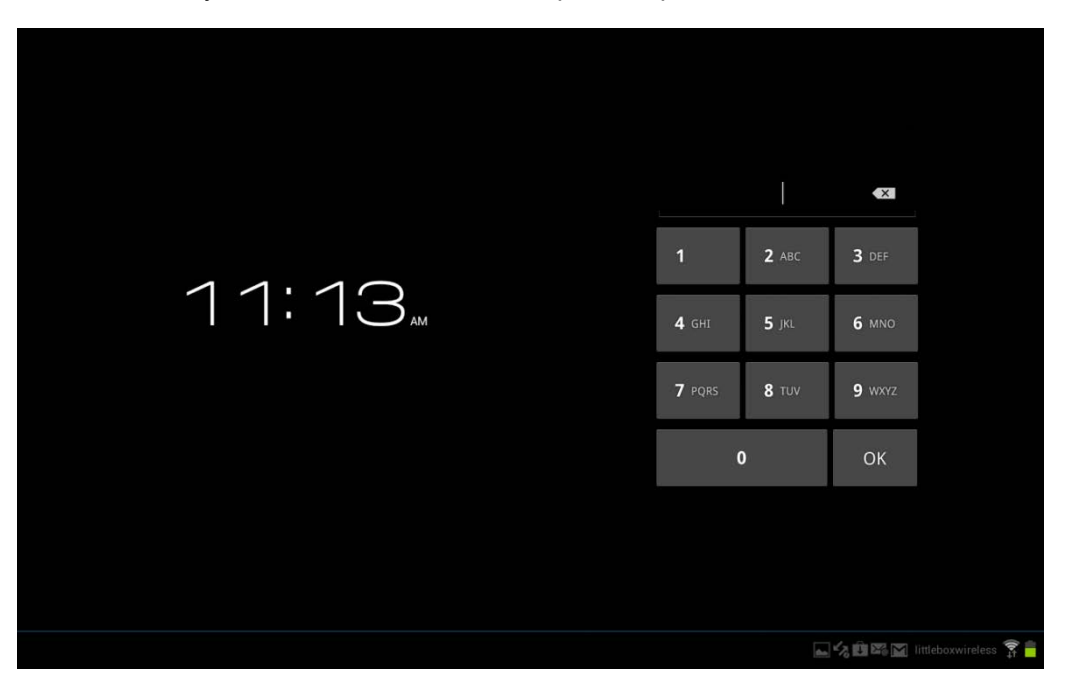

Введите 1234.

Коснитесь кнопки ОК.

Что произошло?

### Действие 5

Нажмите кнопку питания для блокировки экрана.

Нажмите кнопку питания для снятия блокировки экрана.

Введите 4321.

Коснитесь кнопки ОК.

Что произошло?

Введите неправильный PIN-код ещё 4 раза.

Что произошло?

### Действие 6

Через 30 секунд введите правильный PIN-код.

Коснитесь пункта Screen Lock (Блокировка экрана).

Что произошло?

Почему?

Введите правильный PIN-код.

Коснитесь кнопки Continue (Продолжить).

Коснитесь пункта **No** (Нет).

Нажмите кнопку питания для блокировки экрана.

Нажмите кнопку питания для снятия блокировки экрана.

Что произошло?

## Часть 2. Настройка блокировки паролем на устройстве iOS

#### Действие 1

Включите устройство и войдите в систему с паролем, PIN-кодом или другим секретным кодом (при необходимости).

Появится основной главный экран.

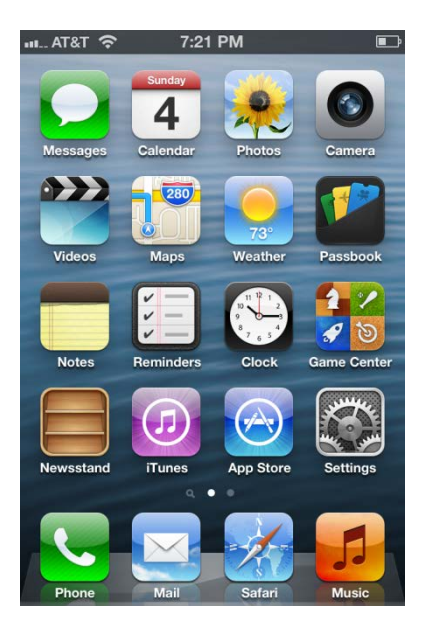

## Действие 2

Коснитесь значка Настройки.

Появится окно "Settings" (Настройки).

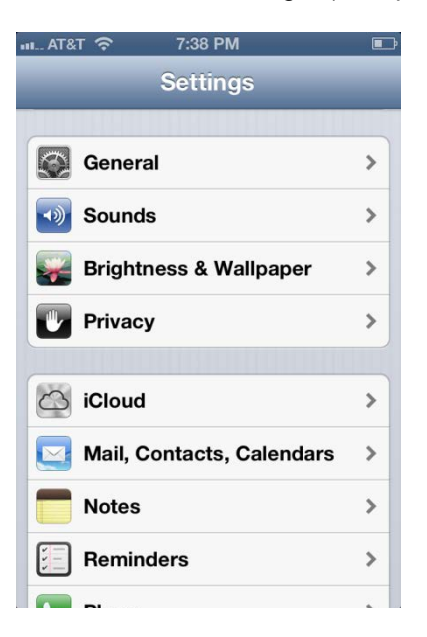

Коснитесь пункта General (Основные).

Откроется меню "General" (Основные).

| ш AT&T ᅙ     | 9:38 PM | •        | • |
|--------------|---------|----------|---|
| Settings     | General |          |   |
| VPN          | Not C   | onnected | > |
| iTunes Wi-F  | i Sync  |          | > |
|              |         |          | _ |
| Spotlight Se | earch   |          | > |
|              |         |          |   |
| Auto-Lock    |         | 1 Minute | > |
| Passcode L   | ock     | Off      | > |
| Restrictions | 3       | Off      | > |
|              |         |          |   |
| Date & Time  | )       |          | > |
| Keyboard     |         |          | > |

### Действие 3

Коснитесь пункта **Passcode Lock** (Защита паролем).

Появится окно "Passcode Lock" (Защита паролем).

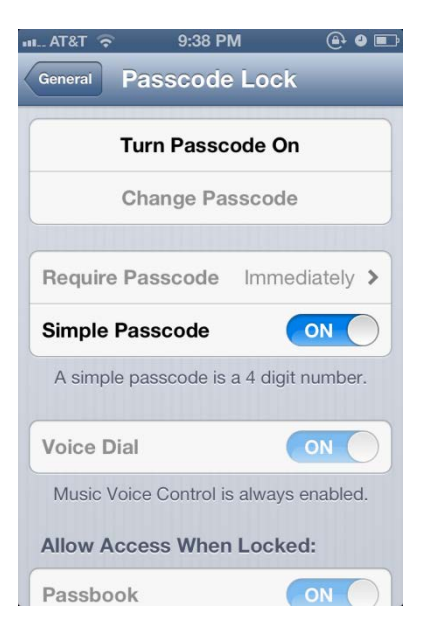

Коснитесь пункта Turn Passcode On (Включить пароль).

Появится окно "Set Passcode" (Настройка пароля).

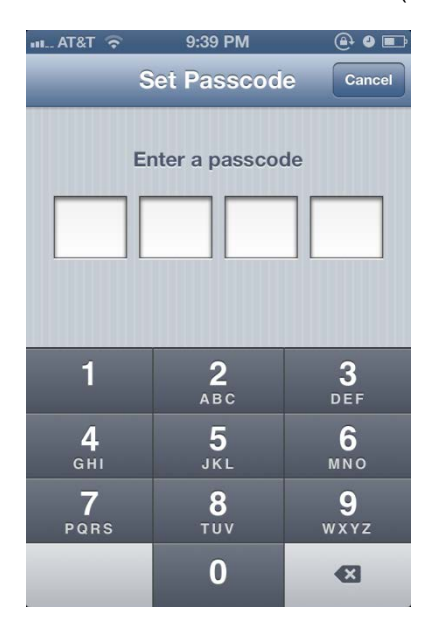

Введите 1234.

Снова введите **1234**, чтобы подтвердить PIN-код.

#### Действие 4

Нажмите кнопку питания для блокировки экрана.

Нажмите кнопку питания для снятия блокировки экрана.

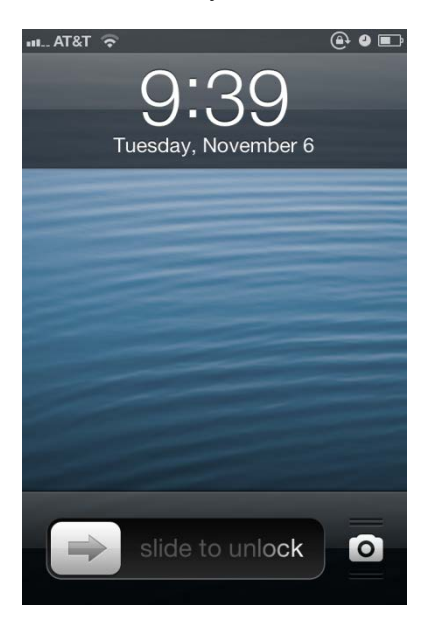

Проведите по экрану пальцем, чтобы разблокировать его.

Введите 1234.

Что произошло?

## Действие 5

Нажмите кнопку питания для блокировки экрана.

Нажмите кнопку питания для снятия блокировки экрана.

Введите 4321.

Коснитесь кнопки ОК.

Что произошло?

Введите неправильный PIN-код ещё 5 раз.

Что произошло?

## Действие 6

Через 1 минуту введите правильный PIN-код.

Коснитесь пункта **Passcode Lock** (Защита паролем).

Что произошло?

Почему?

Введите правильный PIN-код.

Коснитесь пункта Turn Passcode Off (Выключить пароль).

Введите правильный PIN-код.

Нажмите кнопку питания для блокировки экрана.

Нажмите кнопку питания для снятия блокировки экрана.

Что произошло?